# Dynamic code sample

| Summary      |                                                                                      |  |  |  |
|--------------|--------------------------------------------------------------------------------------|--|--|--|
| Module       | Universal functions                                                                  |  |  |  |
| Level        | Expert (Needs coding skills)                                                         |  |  |  |
| Requirements | B1UP 4.0.0.0 or higher (You need to enable advanced development mode in B1UP config) |  |  |  |

## **Description**

We are going to use two function buttons to execute two samples of dynamic code.

The samples are not designed to do anything meaningful but simply give you a heavily documented overview of how to use the dynamic code.

## **Universal Function – Dynamic Code Configuration 1**

| Universal Funct                                                                                                    | n Configuration                                                                                                    |  |  |  |  |  |
|----------------------------------------------------------------------------------------------------|----------------------------------------------------------------------------------------------------|--|--|--|--|--|
| Code                                                                                                    | UF-005 Remarks                                                                                                    |  |  |  |  |  |
| Name                                                                                                    | Generic Dynamic UI sample                                                                                                    |  |  |  |  |  |
| Туре                                                                                                    | Dynamic Code (.NET SDK)                                                                                                    |  |  |  |  |  |
|                                                                                                    | WARNING: Only recommended for developers - All support from Boyum IT A/S on Dynamic Code are considered "Premium" (paid) support                                                                                                    |  |  |  |  |  |
|                                                                                                    | //This is a sample of Dynamic Code - This here is a C# Comment and generally what you can do in C#NET 2.0, you can do here.                                                                                                    |  |  |  |  |  |
|                                                                                                    | //C# Syntax is very inforgiving so the smallest error cause build errors. You can always press the Test-complie code below to check validity of the code (but it does not make it correct usage so you need to test) Now make some code :-) |  |  |  |  |  |
|                                                                                                    | //Hello World (SAP UI) [application = SAPBouiCOM.Application]<br>application.MessageBox("Hello World");                                                                                                    |  |  |  |  |  |
|                                                                                                    | //You can also WinForms if needed (By adding a reference)<br>System.Windows.Forms.MessageBox.Show("Hello World from Winforms");                                                                                                    |  |  |  |  |  |
| <pre>//You also have access to the current form in the SAP Client - Lets us try to load the current the current BP Name (Item 7) EditText et = (EditText)form.Items.Item("7").Specific; string name = et.Value; application.MessageBox("Name is "+name); //Now lets use the application to open an activity window and move name over application.ActivateMenuItem("2563"); Form f = application.Forms.ActiveForm; EditText etRemarks = (EditText)f.Items.Item("53").Specific; etRemarks.Value = name;</pre> |                                                                                                    |  |  |  |  |  |
|                                                                                                    |                                                                                                    |  |  |  |  |  |
|                                                                                                    | References System.Windows.Forms.dll Using/Imports Language C#                                                                                                    |  |  |  |  |  |
|                                                                                                    | Variables to use company [SAPBobsCOM.Company] Test compile code                                                                                                    |  |  |  |  |  |
|                                                                                                    | application [SAPboulCOM.Application]                                                                                                    |  |  |  |  |  |
| ок                                                                                                    | ancel form [SAPbouiCOM.Form] Import Export                                                                                                    |  |  |  |  |  |

#### For copy/Paste

//This is a sample of Dynamic Code - This here is a C# Comment and generally what you can do in C# ..NET 2.0, you can do here.

//C# Syntax is very unforgiving so the smallest error cause build errors. You can always press the Test-compile code below to check validity of the code (but it does not make it correct usage so you need to test) ... Now make some code :-)

//Hello World (SAP UI) [application = SAPBouiCOM.Application]
application.MessageBox("Hello World");

//You can also WinForms if needed (By adding a reference)

System.Windows.Forms.MessageBox.Show("Hello World from Winforms");

//You also have access to the current form in the SAP Client - Lets us try to load the current the current BP Name (Item 7)

EditText et = (EditText)form.Items.Item("7").Specific; string name = et.Value; application.MessageBox("Name is "+name);

//Now let's use the application to open an activity window and move name over application.ActivateMenuItem("2563"); Form f = application.Forms.ActiveForm; EditText etRemarks = (EditText)f.Items.Item("53").Specific; etRemarks.Value = name;

## **Universal Function – Dynamic Code Configuration 2**

| Universal Fun                                                                                                    | ction Configuration                                                                                                    |  |  |
|----------------------------------------------------------------------------------------------------|----------------------------------------------------------------------------------------------------|--|--|
| Code                                                                                                    | UF-006 Remarks                                                                                                    |  |  |
| Name                                                                                                    | Generic Dynamic DI sample                                                                                                    |  |  |
| Туре                                                                                                    | Dynamic Code (.NET SDK)                                                                                                    |  |  |
|                                                                                                    | WARNING: Only recommended for developers - All support from Boyum IT A/S on Dynamic Code are considered "Premium" (paid) support                                                                                                    |  |  |
|                                                                                                    | <pre>//This is a sample of Dynamic Code - DI - Lets make a Business Partner in code. This can off cause be combined with UI-API //To work with DI-API you have the "company" object. BusinessPartners bp = (BusinessPartners) company.GetBusinessObject(BoObjectTypes.oBusinessPartners); bp.CardCode = "NewCode"; bp.CardName = "BP added via Dynamic Code"; </pre> |  |  |
| <pre>//You can add all the different properties here int result = bp.Add(); if(result != 0) {     application.MessageBox("Error adding BP "+company.GetLastErrorDescription()); } else {     application.MessageBox("BP added"); }</pre> |                                                                                                    |  |  |
|                                                                                                    | References System Windows Ensert dl. Using/Impacts Language C.t. X                                                                                                    |  |  |
|                                                                                                    | Variables to use     company     [SAPBobsCOM.Company]     Test compile code       application     [SAPbobsCOM.Company]     Image: Compile code                                                                                                    |  |  |
| ок                                                                                                    | Cancel Torm [SAPBOUICOM.Form] Import Export                                                                                                    |  |  |

### For copy/paste

//This is a sample of Dynamic Code - DI - Lets make a Business Partner in code. This can off cause be combined with UI-API

//To work with DI-API you have the "company" object. BusinessPartners bp = (BusinessPartners) company.GetBusinessObject(BoObjectTypes.oBusinessPartners); bp.CardCode = "NewCode"; bp.CardName = "BP added via Dynamic Code"; //You can add all the different properties here... int result = bp.Add(); if(result != 0) { application.MessageBox("Error adding BP "+company.GetLastErrorDescription()); } else { application.MessageBox("BP added"); }

## **Function Button Configuration**

| Buttons - Configuration                                                                                                    |                              |                                   |               |  |  |  |  |
|----------------------------------------------------------------------------------------------------|------------------------------|-----------------------------------|---------------|--|--|--|--|
| Code                                                                                                    | FB-006                       | Users (Empty = All)               |               |  |  |  |  |
| Formtype                                                                                                    | 134                          | <ul> <li>Include users</li> </ul> | Exclude users |  |  |  |  |
| Description                                                                                                    | Business Partner Master Data |                                   |               |  |  |  |  |
| Formwidth                                                                                                    | 625                          | (Use only on sizeable forms)      |               |  |  |  |  |
| Formheight                                                                                                    | 540                          | (Use only on sizeable forms)      |               |  |  |  |  |
| Buttonwidth                                                                                                    |                              | (If nothing entered: 100 pixel)   |               |  |  |  |  |
| Buttons (Buttons without name is not shown) Item Col. Iden. Arguments Universal Function I: Dynamic Code (UI) V Find V Add V OK Formatted Search V Universal Function |                              |                                   |               |  |  |  |  |
| 2: Dynamic Cod                                                                                                    | de (DI)                      | Add ♥ OK Universal Function ▼     | ⇒ UF-006      |  |  |  |  |

### Result

When the two function buttons are pressed the C# code will get executed.